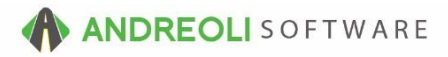

# A/R - Posting A Payment When A Discount Is Taken AV Ref # 548

#### This document will explain:

- When and why you would need to account for discounts
- Best Practices for accounting for discounts

There is also a video showing how to perform this function: **Posting Payment When Discount Is Taken – AV Ref# 307** 

## About:

On occasion, you may have scenarios when a customer gets an automatic discount when they pay their bill, perhaps because they've paid by a certain date or because of an agreement made to get the customer's business (usually with fleet accounts). When an Open Items customer makes a payment with a discount taken, you will need to both post the payment and then post a credit to remove the remaining balance.

#### How:

- 1. Click on Views → Bookkeeping.
- 2. Click on the Payment icon on the toolbar:

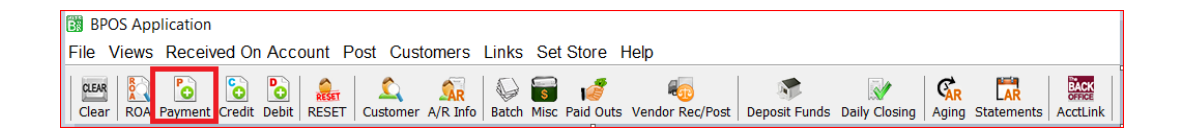

(Continued on next page)

- 3. From the **Add Payment** screen (shown below), if the correct customer isn't displaying, click on the binoculars beside the **Customer #** field to find the correct customer and then double-click on them to make them the Active customer.
- 4. Type in the Payment **Amount**.
- 5. Edit the Payment **Description** as necessary.
- 6. Click on Create Payment Button at the bottom:

| Summary          |                          |                       |
|------------------|--------------------------|-----------------------|
| Customer #       | 70825 💌 🛁 #3             |                       |
| Name             | AAA SALES                |                       |
| Address          | 1542 STATESVILLE RD      |                       |
| Address2         |                          |                       |
| City             | CORNELIUS                | State NC Zip 28071    |
| Contact          |                          | Phone 7048952780      |
| Tinket #         |                          | To Occupate Ticket//  |
| licket #         |                          | ( To Generate Ticket# |
| Transaction Date | 07/21/2016               |                       |
| Туре             | Payment O Credit O Debit | PAYMENT               |
| Due Date         | <b>%</b>                 |                       |
| Description      | PAYMENT 07/21/16         | - <b>#5</b>           |
| 0010             | CA 🗸                     |                       |
| CC/Cash          |                          |                       |

(Continued on next page)

- 7. On the **Payment View/Edit** screen (shown below), click on the **Create Disbursement** Tab.
- 8. Click the **Fetch All** button at the bottom of the screen.
- 9. Find the transaction(s) you wish to pay off. If it is just one transaction, you can double-click to apply the payment.
- 10. If you have multiple transactions being paid with this payment, you will need to right-click on the first transaction. Click on **Apply Specific Amount**. Key in the discounted payment amount. Click on **Apply.** Repeat for each additional transaction.
- 11. Click on **Commit Disbursements** button at the bottom of the screen:

| Payment V                                             | /iew/Edit (1680 | 0644)       |                                                                                                    | <b>`</b>       |                      |                        |                 |               |                               |              |
|-------------------------------------------------------|-----------------|-------------|----------------------------------------------------------------------------------------------------|----------------|----------------------|------------------------|-----------------|---------------|-------------------------------|--------------|
| Main A/R                                              | Summary Crea    | ate Disburs | ements - #7                                                                                                    |                |                      |                        |                 |               |                               |              |
| Disburser                                             | ments are NOT   | saved unt   | il you press the <c< th=""><th>ommit Disburs</th><th>ements&gt; button. Save</th><th>d disbursements will o</th><th>only display on</th><th>the Main Tab.</th><th></th><th></th></c<> | ommit Disburs  | ements> button. Save | d disbursements will o | only display on | the Main Tab. |                               |              |
| Type                                                  | Trans #         | Sub #       | Due Date                                                                                                    | Date           | Description          | Amount                 | Balance         | Applied       |                               |              |
| C                                                     | 1680630         |             |                                                                                                    | 07/22/2016     | PER ADAM             | 75.00                  | 75.00           |               |                               |              |
| 1                                                     | 1196144         |             | 10/10/2010                                                                                                    | 09/09/2010     | INVOICE 09/09/201    | 0 1213.45              | 1005.36         |               |                               |              |
| 1                                                     | 1210476         |             | 12/10/2010                                                                                                    | 11/12/2010     | INVOICE 11/12/201    | 0 1213.45              | 1213.45         |               | <b>— #9</b>                   |              |
| 1                                                     | 1353986         |             | 09/10/2012                                                                                                    | 08/28/2012     | INVOICE 08/28/201    | 2 1066.36              | 1066.36         |               |                               |              |
| 1                                                     | 1504811         |             | 06/10/2014                                                                                                    | 05/23/2014     | INVOICE 05/23/201    | 4 1180.03              | 1180.03         |               |                               |              |
| 1                                                     | 1680622         |             | 08/10/2016                                                                                                    | 07/21/2016     | INVOICE 07/21/201    | 6 693.89               | 693.89          |               |                               |              |
| D                                                     | 1680626         |             | 08/10/2016                                                                                                    | 07/21/2016     | BALANCE FORWARD      | ) 12759.72             | 12286.72        | Add Items     | L.                            | Alt+A        |
| D                                                     | 1680629         |             | 08/10/2016                                                                                                    | 07/22/2016     | RETURN CHECK FEI     | E 35.99                | 35.99           |               |                               |              |
|                                                       |                 |             |                                                                                                    |                |                      |                        |                 | Disburse t    | o Selected Items              | Alt+P        |
|                                                       |                 |             |                                                                                                    |                |                      |                        |                 | Auto App      | y To Disbursements            | Alt+G        |
|                                                       |                 |             |                                                                                                    |                |                      |                        |                 |               | ·                             |              |
|                                                       |                 |             |                                                                                                    |                |                      |                        | #1              | Apply Spe     | cific Amount                  |              |
|                                                       |                 |             |                                                                                                    |                |                      |                        |                 |               |                               |              |
|                                                       |                 |             |                                                                                                    |                |                      |                        |                 | Clear Disb    | ursements from Selected Items | Alt+R        |
|                                                       |                 |             |                                                                                                    |                |                      |                        |                 | Clear Disb    | ursements from All Items      | Alt+C        |
|                                                       |                 |             |                                                                                                    |                |                      |                        |                 | Remove It     | em(s)                         | Alt+D        |
|                                                       |                 |             |                                                                                                    |                |                      |                        |                 | Remove A      | JI                            |              |
|                                                       |                 |             |                                                                                                    |                |                      |                        |                 | Save as PE    | )F                            | Ctrl+Shift+P |
|                                                       |                 |             |                                                                                                    |                |                      |                        |                 | Save as PE    | OF (Printer-Friendly)         | Alt+Shift+P  |
| V Limit Disbursements To Amount Available To Disburse |                 |             |                                                                                                    |                |                      |                        |                 |               |                               |              |
|                                                       |                 | Cor         | ttacts    Greate New                                                                                                    | licket Refresh | Return To Customer P | VR Into Print Help     |                 |               |                               |              |

(Continued on next page)

To post your credit memo to remove the remaining balance(s) for that invoice(s):

1. Click on the **Credit** icon on the toolbar:

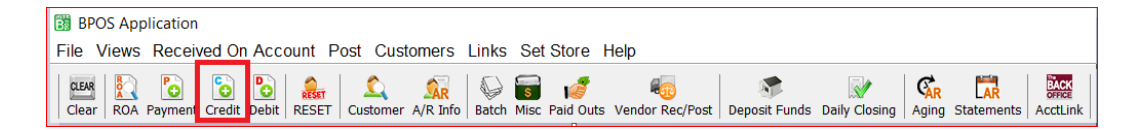

- 2. On the **Add Credit** screen (shown below), type in the Credit **Amount** the customer has been given via their discount
- 3. Edit the Credit Description as necessary
- 4. Click on Create Credit Button at the bottom:

| Outhindary       |                     |                       |
|------------------|---------------------|-----------------------|
| Customer #       | 70825 🔊             |                       |
| Name             | AAA SALES           |                       |
| Address          | 1542 STATESVILLE RD |                       |
| Address2         |                     |                       |
| City             | CORNELIUS           | State NC Zip 28071    |
| Contact          |                     | Phone 7048952780      |
| Ticket #         | Leave Blan          | k To Generate Ticket# |
| Transaction Date | 07/25/2016 🔊        |                       |
| Туре             | ○ Payment           | CREDIT                |
| Due Date         |                     |                       |
| Description      | DISCOUNT TAKEN      | - #3                  |
| CC/Cash          | CA 🗸                |                       |
| Amount           | 220.89 - #2         |                       |

(Continued on next page)

HITS Technical Support: Mon-Fri : 8:30am-4:30pm EST
Phone: (800) 422-2032 Email: tech@aasys.com
Note: For after-hours emergency support - Use the 24/7 number provided with your software

- 5. On the **Payment View/Edit** screen (shown below), click on the **Create Disbursement** Tab.
- 6. Click the **Fetch All** button at the bottom of the screen.
- 7. Find the transaction(s) you need to credit off & double-click to apply the credit.
- 8. Click on **Commit Disbursements** button at the bottom of the screen:

| Payment Vi  | ew/Edit (1680 | 645)         |                      |                  |                     |                |                  |                |              |    |
|-------------|---------------|--------------|----------------------|------------------|---------------------|----------------|------------------|----------------|--------------|----|
| Main A/R S  | Summary Crea  | ate Disburse | ements 🚽 #5          |                  |                     |                |                  |                |              | _  |
| Disbursem   | ents are NOT  | saved unti   | l you press          | ommit Disburs    | ements> button.     | Saved disbur   | sements will o   | nly display on | the Main Tab | a. |
| Туре        | Trans #       | Sub #        | Due Date             | Date             | Descript            | on             | Amount           | Balance        | Applied      | 7  |
| C           | 1680630       |              |                      | 07/22/2016       | PER ADAM            |                | 75.00            | 75.00          |              |    |
|             | 1196144       |              | 10/10/2010           | 09/09/2010       | INVOICE 09/0        | 9/2010         | 1213.45          | 1005.36        |              |    |
|             | 1210476       |              | 12/10/2010           | 11/12/2010       | INVOICE 11/1        | 2/2010         | 1213.45          | 1213.45        |              |    |
|             | 1353986       |              | 09/10/2012           | 08/28/2012       | INVOICE 08/2        | 8/2012         | 1066.36          | 1066.36        |              |    |
|             | 1504811       |              | 06/10/2014           | 05/23/2014       | INVOICE 05/2        | 3/2014         | 1180.03          | 1180.03        |              |    |
|             | 1680622       |              | 08/10/2016           | 07/21/2016       | INVOICE 07/2        | 1/2016         | 693.89           | 220.89         | 220.89       | #7 |
| D           | 1680626       |              | 08/10/2016           | 07/21/2016       | BALANCE FOR         | VARD           | 12759.72         | 12286.72       |              |    |
| D           | 1680629       |              | 08/10/2016           | 07/22/2016       | RETURN CHEC         | K FEE          | 35.99            | 35.99          |              | -  |
|             |               |              |                      |                  |                     |                |                  |                |              |    |
| 🗵 Limit Dis | bursements To | Amount Av    | ailable To Disburse  | 9                | #6                  | Amount /       | Available To Dis | sburse         | 0.0          | 0  |
|             | Ri            | ght-click th | he table for availab | ble options. Dou | uble-click on a sin | gle item to pa | y or clear that  |                |              |    |
|             |               | E            | etch Fetch & App     | ly Fetch All CR  | EDITS Fetch All     | Commit Disbu   | rsements         | #8             |              |    |
|             |               |              | Contacts             | Create New Tick  | et Refresh Don      | e Print Help   | ]                |                |              |    |

## **Option Settings:**

*Note* – Users must have password permission to have the ability to both post payments & credits and disburse those payments & credits (P17, P85). If you need to give a user permission to have the permission setting, please contact your system administrator.